# Nikon

SB9D01(1Y) 6MB4541Y-01

# vi Phụ lục Tài liệu hướng dẫn sử dụng

Mục **Wi-Fi** trong menu cài đặt cho máy ảnh bạn đã mua có tùy chọn **Thiết lập kết nối Wi-Fi** mới, có thể dùng để thiết lập kết nối Wi-Fi trực tiếp giữa máy ảnh và điện thoại thông minh hoặc máy tính bảng (sau đây gọi tắt là "thiết bị thông minh") có chạy ứng dụng SnapBridge.

### Ứng dụng SnapBridge

Sử dụng SnapBridge để tải xuống hình ảnh hoặc điều khiển máy ảnh từ xa bằng thiết bị thông minh của bạn. Trước khi tiếp tục, xin lưu ý rằng:

- Bạn nên chắc chắn chỉ sử dụng phiên bản mới nhất của ứng dụng.
- Bạn có thể tải xuống ứng dụng SnapBridge
- trên Apple App Store® hoặc từ Google Play<sup>™</sup>. • Thông tin mới nhất về SnapBridge có sẵn trên trang web của Nikon.

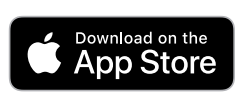

ET IT ON

Google Play

 Thông tin về việc sử dụng ứng dụng có sẵn thông qua trợ giúp trực tuyến tại địa chỉ: https://nikonimglib.com/snbr/onlinehelp/en/index.html

### Kết nối Trực Tiếp với Máy Ảnh qua Wi-Fi

#### Trước khi Kết Nối

Trước khi tiếp tục:

- Bật Wi-Fi trên thiết bị thông minh (để biết chi tiết, hãy xem tài liệu đi kèm với thiết bị).
- Đảm bảo pin trong máy ảnh và thiết bị thông minh được sạc đầy để tránh tình trạng các thiết bị tắt bất ngờ.
- Kiểm tra xem còn đủ dung lượng trống trên thẻ nhớ máy ảnh không.

#### **1** Thiết bị thông minh: Khởi chạy ứng dụng SnapBridge và nhấp vào **Skip (Bỏ qua)**.

- Nếu bạn đã khởi chạy ứng dụng trước đó, hộp thoại chào mừng sẽ không được hiển thị; tiếp tục sang Bước 2.
- Nhấp vào Connect to camera (Kết nối với máy ảnh) để hiển thị hộp thoại ghép đôi Bluetooth . Nhấp vào nút X ở góc trên cùng bên trái để quay lại hộp thoại chào mừng. Để biết thông tin về kết nối Bluetooth, hãy xem phần trợ giúp trực tuyến.

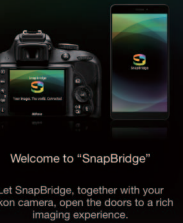

Nikon camera, open the doors to a re imaging experience.

# 2 Thiết bị thông minh: Mở tab 💽 , nhấp vào 🔤, và chọn Wi-Fi mode (Chế độ Wi-Fi).

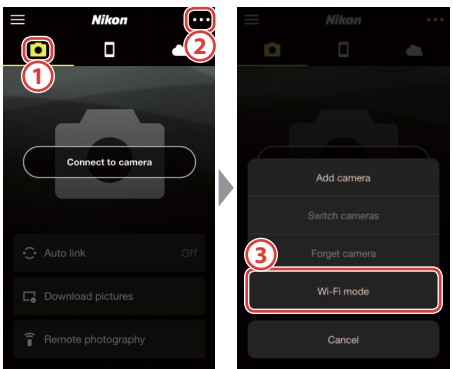

#### 🔽 Không có Tùy Chọn "Wi-Fi mode (Chế độ Wi-Fi)" ?

Kiểm tra để đảm bảo ứng dụng SnapBridge là phiên bản mới nhất. Nếu bạn đang sử dụng phiên bản mới nhất nhưng vẫn không có tùy chọn Wi-Fi mode (Chế độ Wi-Fi) thì hãy thoát khỏi ứng dụng và xác nhận rằng ứng dụng không chạy ngầm, sau đó kiểm tra xem thiết bị có được kết nối Internet không và khởi chạy lại ứng dụng.

### 3 Thiết bị thông minh: Nhấp vào Wi-Fi connection (Kết nối Wi-Fi) khi được nhắc.

Thiết bị thông minh sẽ nhắc bạn chuẩn bị sẵn sàng máy ảnh. Bật máy ảnh và tiếp tục sang bước tiếp theo.

\* Không được nhấp vào Next (Tiếp theo) cho đến khi bạn hoàn tất Bước 4.

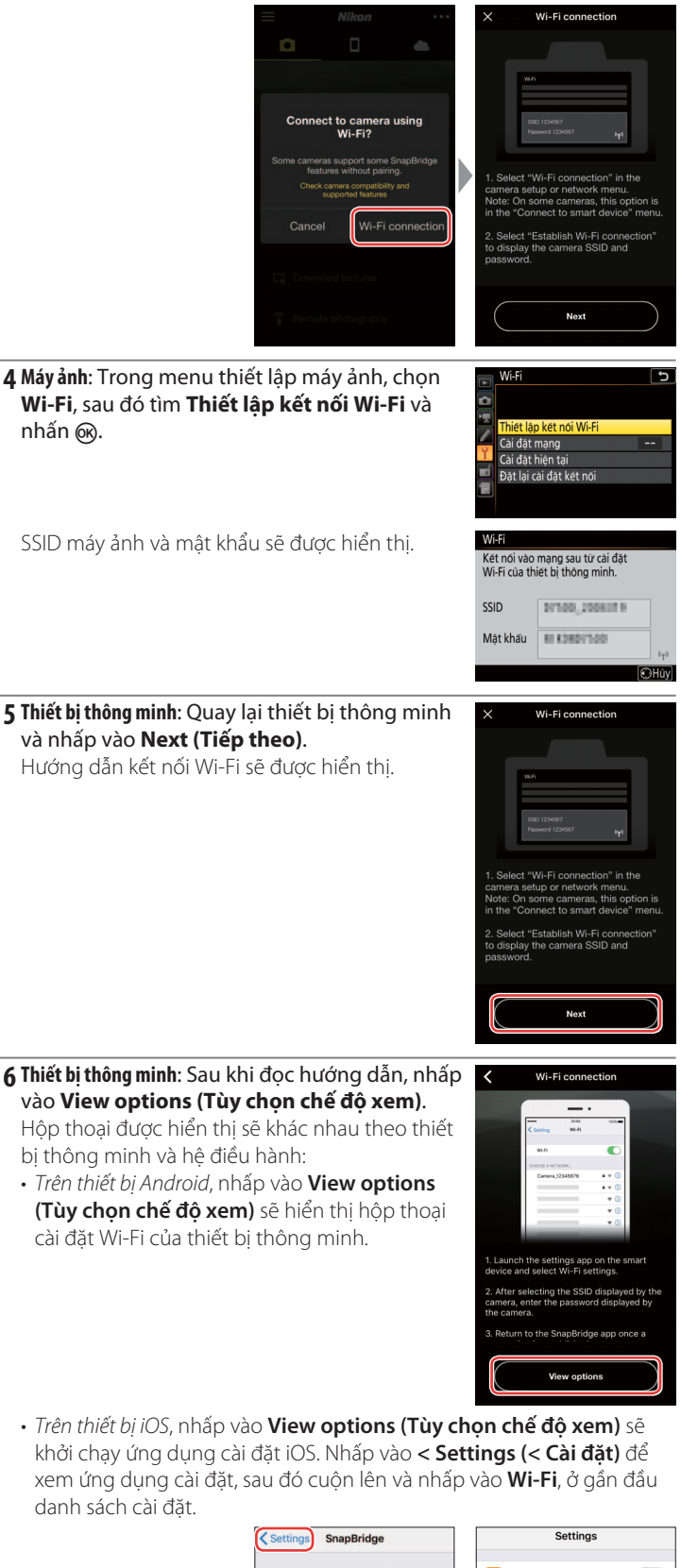

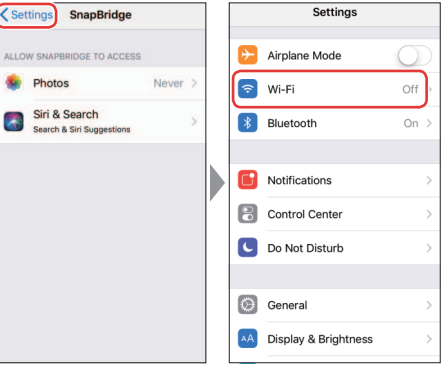

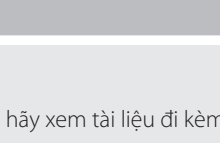

## **7 Thiết bị thông minh**: Chọn SSID được máy ảnh hiển thị ở Bước 4 và nhập mật khẩu.

Tùy thuộc vào thiết bị thông minh và hệ điều hành, màn hình hiển thị có thể khác với màn hình hiển thị bên dưới.

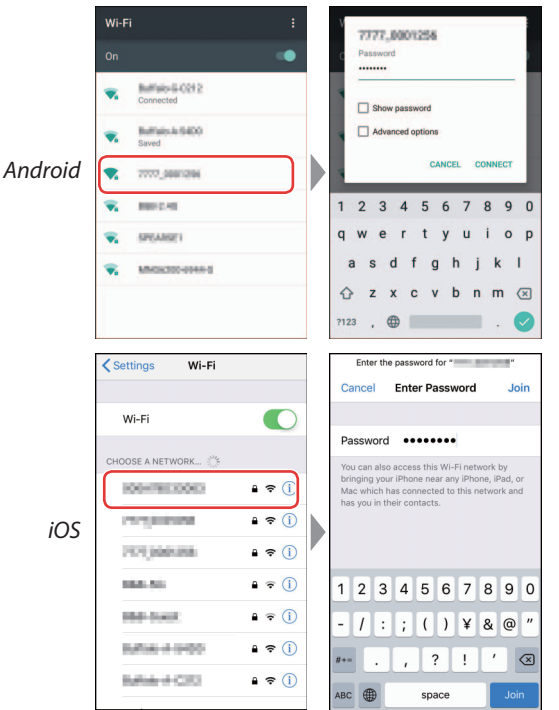

#### 🔽 Kết nối lại

Trừ khi đã có sự thay đổi về mật khẩu, bạn sẽ không bị yêu cầu nhập mật khẩu khi kết nối với máy ảnh vào lần tiếp theo.

#### 8 Thiết bị thông minh: Quay lại ứng dụng SnapBridge.

Sau khi kết nối Wi-Fi được thiết lập, ứng dụng sẽ hiển thị các tùy chọn chế độ Wi-Fi. Xem phần trợ giúp trực tuyến để biết thông tin về cách sử dụng ứng dụng SnapBridge.

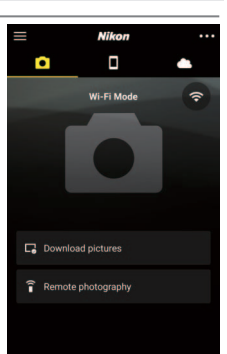

#### 🔽 Ngắt Kết Nối Wi-Fi

Để ngắt kết nối Wi-Fi, nhấp vào 🛜 Khi biểu tượng đổi thành 💽 nhấp vào 🚾 và chọn Exit Wi-Fi mode (Thoát chế độ Wi-Fi).

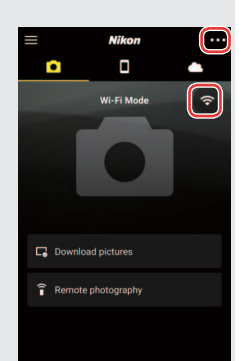

### Thông Tin Thương Hiệu

Apple<sup>®</sup>, App Store<sup>®</sup>, logo Apple, iPhone<sup>®</sup>, iPad<sup>®</sup>, iPod touch<sup>®</sup>, Mac, macOS và OS X là các thương hiệu của Apple Inc. đã đăng ký tại Hoa Kỳ và các quốc gia khác. Thương hiệu iPhone được sử dụng theo giấy phép từ Aiphone Co., Ltd. Android, Google Play, và logo Google Play là các thương hiệu của Google LLC. Robot Android được sao lại hoặc chỉnh sửa từ tác phẩm do Google tạo ra và chia sẻ và được sử dụng theo các điều khoản được mô tả trong Giấy Phép Ghi Nhận Tác Giả Creative Commons 3.0. IOS là thương hiệu hoặc thương hiệu đã đăng ký của Cisco Systems, Inc. tại Hoa Kỳ và/hoặc các quốc gia khác và được sử dụng theo giấy phép.